# 臺北醫學大學 電子公文系統汰換案

## 【總收文作業】 使用者手册

帝緯系統整合股份有限公司 製作

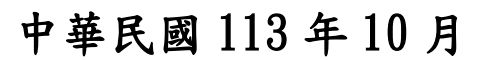

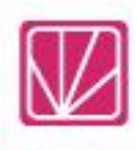

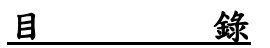

## 頁次

| 一、公文管理                               | 1 |
|--------------------------------------|---|
| (一)紙本公文收文登錄                          | 1 |
| (二)電子公文收文登錄                          | 5 |
| (三)公文待改分                             | 9 |
| (四)撤號作業                              |   |
| (五)公文基本內容修改(收文登錄時資料錯誤可修改之,公文結案前皆可修改) |   |
| (六)公文影像補掃描                           |   |
| (七)電子收文附件管理                          |   |
| (八)條碼重製作業                            |   |
| (九)信件登記                              |   |
| 二、公文查詢                               |   |
| (一)綜合查詢                              |   |
| 三、報表列印                               |   |
| (一)收文清單類報表                           |   |
| (二)收文統計清單                            |   |
| (三)單位送件單                             |   |
| (四)線上、紙本簽核數量統計表                      |   |
| (五)改分/提陳送件清單                         |   |
| (六)總收文銷號清單                           |   |
| (七)實體附件遞送單                           |   |
| (八)電子收文清單                            |   |
| (九)電子收文數量統計表                         |   |
| 四、基本資料                               |   |
| (一)常用片語                              |   |
| 五、系統管理                               |   |
| (一)代理人設定                             |   |
| (二)文件下載                              |   |
|                                      |   |

## 一、<u>公文管理</u>

(一)紙本公文收文登錄

1. 點選系統上方選單【公文管理】-【紙本公文收文登錄】。

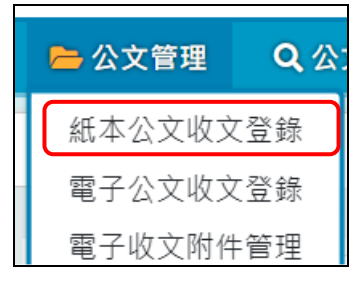

「圖 1-1」

2. 點選掃描,開啟掃描程式。

| 🖕 公文管理 🛛 🔍 公注 | 文查詢 🔒 報表列印   | 🚔 基本資料 🛛 💠 系統管 | 理         |           |       |        |
|---------------|--------------|----------------|-----------|-----------|-------|--------|
| 希 紙本公文收文      | 登錄           |                |           |           |       |        |
| * 掃描來文        | 帰描 (1)       |                | * 收文日期    | 113/09/26 | 19:15 | 0      |
| * 來文機關        | 輸入來文機關       |                | * 來文日期    | 113/09/26 |       |        |
| 來文字號          | 輸入來文字號       |                | 速別        | 普通件       |       | ~      |
| * 文別          | M            | ~              | * 本別      | 正本        |       | ~      |
| 限期公文          | • 否 0 是      |                |           |           |       |        |
| 簽核型式          | ○ 紙本 ○ 線上    |                |           |           |       |        |
| 密等            |              | ~              | 公文性質      | 一般公文 ~    | 全部    | ~      |
| * 主旨          | 輸入主旨         |                |           |           |       |        |
|               |              |                |           |           |       |        |
| * 承辦單位        | 請選擇單位 🗸 🗸    | 請選擇單位 🗸 🖌 🗸    | 請選擇人員 🗸 🖌 |           |       |        |
| 備註            |              |                |           |           |       |        |
| 其他            | □ 保留資料 □ 允許重 | 複資料 □ 列印條碼     |           |           |       |        |
| 來文原件歸檔        | ○ 否 ○ 是      |                |           |           |       |        |
| 附件型式          | 0 無          |                |           |           |       |        |
| 附件管理          |              |                |           | 加入        | 電子附件  | 加入實體附件 |
|               |              | 尚無             | 附件        |           |       |        |
|               |              | 存              | 檔         |           |       |        |

「圖 1-2」

3. 收文掃描方式:

(1)加入影像:點選加入影像,選擇完欲上傳的公文掃描檔後點選儲存內的到伺服器...。

| 💹 DSIC - 公文影像掃描 |                             |
|-----------------|-----------------------------|
| MDSIC公:         | 文影像掃描 🧧 🦓 🛱 📿 檢視 🖸 編輯 🕒 離開  |
| 🕞 掃描 💌 加ノ       | 入影像 📋 儲存▼ 📑 列印 🚫 移除▼ 談 系統設定 |
|                 | 加入 2 ×                      |
|                 | 選擇影像檔                       |
|                 |                             |
|                 | 加入影像到                       |
|                 | ●最前面                        |
|                 | ○最後面                        |
|                 | ○目前影像後面                     |
|                 | ○ 第 張影像後面                   |
|                 | 確定 取消                       |
|                 | 「圖 1-3」                     |
| 儲存▼             |                             |
| 到伺服器            |                             |
| 到本機電腦.          |                             |
| 單張影像            |                             |

「圖 1-4」

 4. 確認檔案無誤後,點選右上角的離開,待執行文字辨識完成後,系統會自行關閉掃描 程式視窗。

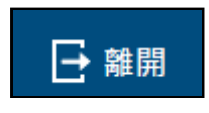

「圖 1-5」

5. 掃描成功後, 系統訊息「掃描成功, 共X頁, 影像大小 XXX.XX KB!」, 請點選確定後關閉訊息。

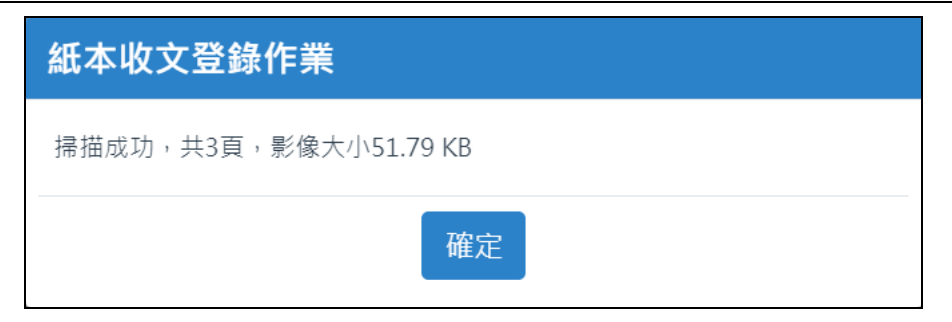

「圖 1-6」

6. 系統會自動將已文字辨識掃描的公文內容,相對應的欄位填上。
 ※文字辨識功能並非100%準確,請收文人員需確認欄位內容

| 新 紙本公文收文 | 登錄                       |                                        |             |        |        |
|----------|--------------------------|----------------------------------------|-------------|--------|--------|
| * 掃描來文   | 重新掃描 檢視                  | * 收文日期                                 | 113/09/26   | 19:24  | 0      |
| * 來文機關   | 迪吉威爾基金會                  | * 來文日期                                 | 113/09/06   |        |        |
| 來文字號     | 迪吉威爾行字第1130400059號       | 速別                                     | 普通件         |        | ~      |
| * 文別     | 函                        | * 本別                                   | 正本          |        | ~      |
| 限期公文     | • 否 〇 是                  |                                        |             |        |        |
| 簽核型式     | ○ 紙本 ○ 線上                |                                        |             |        |        |
| 密等       | ~                        | 公文性質                                   | 一般公文 🗸      | 全部     | ~      |
| * 主旨     | 謹請貴單位惠允貴屬蒞臨本校協助「113學年度全國 | 國高級中等學校學生海事水園                          | 種類技藝競賽」活動推展 |        |        |
|          |                          |                                        |             |        |        |
| * 承辦單位   | 請選擇單位 🗸 請選擇單位 🗸          | 請選擇人員 🗸 🗸                              |             |        |        |
| 備註       |                          |                                        |             |        |        |
| 其他       | □保留資料 □ 允許重複資料 □ 列印條碼    |                                        |             |        |        |
| 來文原件歸檔   | • 否 〇 是                  |                                        |             |        |        |
| 附件型式     | • 無                      |                                        |             |        |        |
| 附件管理     |                          |                                        |             | l入電子附件 | 加入實體附件 |
|          | 尚無                       | 10000000000000000000000000000000000000 |             |        |        |
|          | ŧ                        | 層                                      |             |        |        |

「圖 1-7」

7. 若公文含有附件時,請在下方「附件管理」區塊加入實體附件。

| 附件管 | 管理   |      |      |        |        | 加入電子附件加入實體附件 |
|-----|------|------|------|--------|--------|--------------|
| 序   | 附件名稱 | 媒體形式 | 數量   | 單位     | 說明     | (3)          |
| 1   | 紙本附件 | 紙本   | ~ ]. | 頁 🗸    | · 附件說明 |              |
|     |      |      | 存    | Э<br>Д |        |              |

「圖 1-8」

8. 確認公文內容、掃描影像檔及附件無誤,選擇承辦單位後點擊存檔即可取公文文號並 分派出去。

臺北醫學大學「電子公文系統汰換案」總收文作業使用者手冊

|    |        | <b>`</b>                |        |
|----|--------|-------------------------|--------|
|    | * 承辦單位 | 請選擇單位 ~ (4) ~ ~         |        |
|    | 備註     |                         |        |
|    | 其他     | □保留資料 □ 允許重複資料 □ 列印條碼   |        |
|    | 來文原件歸檔 | <ul> <li>○ 査</li> </ul> |        |
|    | 附件型式   | 0 實體                    |        |
| 附件 | 管理     | 加入電子附件                  | 加入實體附件 |
| 序  | 附件名稱   | 媒體形式 數量 單位 說明           |        |
| 1  | 紙本附件   | 紙本 💙 1 頁 💙 附件說明         | 副除     |
|    |        | 存檔 5                    |        |
|    |        |                         |        |

「圖 1-9」

《欄位說明》(前有\*紅色星號的欄位為必填欄位)

■\*<u>收文日期</u>:可輸入收文日期(系統會自動帶出當下的時間),可用小日曆直接點 選指定的時間,時分也可透過小時鐘圖示進行調整。

■\*<u>來文機關</u>:來文的發文機關。

■\*<u>來文日期</u>:請輸入該件來文原文上的發文日期。

■<u>來文字號</u>:請輸入該件來文原文上的發文字號。

■<u>速別、\*文別、\*本別</u>:三者皆用下拉式選單選取

(當文別選擇開會通知單時,會另外出現開會日期欄位,請輸入該來文開會通知 單上的開會日期。)

- ■<u>簽核型式</u>:請依照實際狀況選取。
- ■<u>密等</u>:當選擇「密」以上的密等時,公文只會顯示主旨及收文日期,主旨為「密 不錄由」取代。
- ■公文性質:請依照實際狀況以下拉式選單選取。
- ■\*<u>主旨</u>: 請輸入該來文原文上的主旨。
- ■\*<u>承辦單位</u>:請依照實際狀況以下拉式選單選取。
- ■備註:是否有其他需備註資料可以輸入於此。

| 其他       | 口保留資料 | 口允許重複資料 | 口列印條碼 |  |
|----------|-------|---------|-------|--|
| 「圖 1-10」 |       |         |       |  |

#### ■其他:

- ■保留資料:將前一筆來文相關欄位保留留存下一筆紙本收文調整取號;
- ■允許重複資料:系統會針對來文者與來文字號進行判斷提醒,如需重複收文時請選取此選項。
- ■列印條碼:條碼機會印出該公文文號的條碼
- <u>來文原件歸檔</u>:請依照實際狀況選取。
- ■來文原件頁數:請依照實際狀況輸入。
- ■<u>附件型式</u>:若有選擇為實體附件時會帶出附件資料可記錄附件名稱、媒體型式、 數量、單位資料。

#### (二)電子公文收文登錄

1. 點選數位儀表板上的【待收電子文】或公文管理的【電子公文收文登錄】。

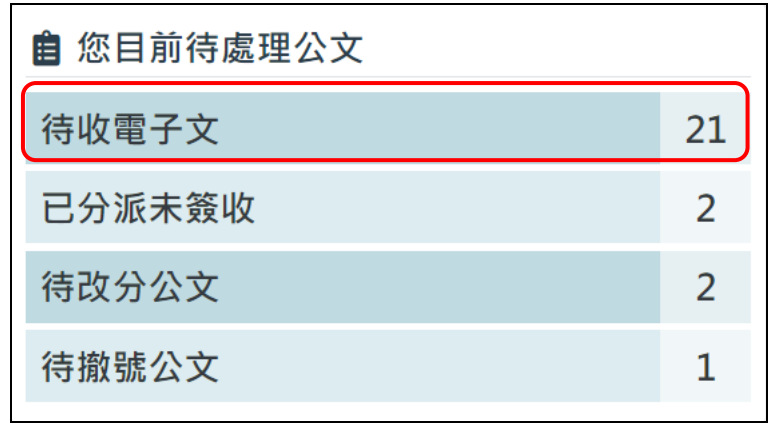

「圖 1-11」

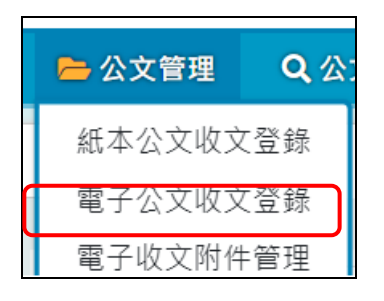

「圖 1-12」

2. 系統會列出目前已轉入系統但尚未掛號的待收電子文清單。

| Â | 電 | 子公文收文登錄     | 來文機關、字號或主旨               | 月 請選擇了    | て別                   | ✔ 待收公文 | ~ |
|---|---|-------------|--------------------------|-----------|----------------------|--------|---|
| 序 | O | 收文序號        |                          | 來文日期      | 來文機關<br>來文字號         | 受文者    | + |
| 1 |   | 11309260001 | 檢送貴署委託辦理之『財政部國有財產署文書檔管系統 | 110/10/05 | 帝緯系統整合股份有<br>限公司     | 吉北殿國十國 |   |
| 1 | 0 | 普           | 改版案』專案工作計畫書,如說明,請查照。     | 110/10/05 | 帝緯字第<br>11010001770號 | 室山西学八字 |   |

「圖 1-13」

《欄位說明》

東文機關或主旨:請輸入欲篩選的來文機關或主旨之關鍵字。

- ■來文日期:請輸入欲篩選的來文日期。
- ■來文字號:請輸入欲篩選來文字號。
- ■<u>文別</u>:請下拉選取篩選來文之文別。
- ■<u>待收公文</u>:預設待收公文,檢視電子來文;可下拉選取「已移除公文」,篩選一週 內移除之公文。
- ■<u>收文序號</u>:此非公文文號,分別由「年3碼+月2碼+日2碼+流水號4碼」組成。
   ■主旨:電子來文之主旨。
- ■來文機關/來文字號:電子來文之來文單位及來文字號
- ■受文者:電子來文之受文者

 點擊公文主旨系統會自動帶出來文電子檔,來文如有附件,可點選附件檔名檢視相關 附件,檢視完畢後,點選右上角的X,可關閉來文電子檔。

| 來文電子權 | 當檢視               |        | ×                                              |
|-------|-------------------|--------|------------------------------------------------|
| 1 /   | 1   - +   👌 🕹 🖶 🗄 | ж<br>А | R文附件<br>07090000D_110B400061_1_05142921957.pdf |
|       |                   |        |                                                |

「圖 1-14」

4. 若於關閉來文後想再度檢視來文電子檔,可點選檢視進行作業。

| 🖿 公文管理 🔍 公文 | (査詢 🔒 報表列印 着 基本資料 🌣 系統管理                     |
|-------------|----------------------------------------------|
|             | 錄 收文序號:11309260001                           |
| 來文資料        | <b>檢視</b> * 收文日期 113/09/26 20:08             |
| * 來文機關      | 帝緯系統整合股份有限公司 * 來文日期 110/10/05                |
| 來文字號        | 帝緯字第11010001770號 速別 普通件                      |
| * 文別        | 函      * 本別     正本                           |
| 限期公文        | • 否 〇 是                                      |
| 簽核型式        | ○ 紙本 ○ 線上                                    |
| 密等          | 公文性質         一般公文         全部                 |
| * 主旨        | 檢送貴署委託辦理之『財政部國有財產署文書檔管系統改版案』專案工作計畫書,如說明,請查照。 |

「圖 1-15」

5. 確認系統帶出的相關欄位無誤後,可直接選擇承辦單位後存檔進行掛號及分派公文。

臺北醫學大學「電子公文系統汰換案」總收文作業使用者手冊

| * 承辦單位           | 教務處 🗸                | 全部               | ~        | 請選擇人員 | ~   |    |        |
|------------------|----------------------|------------------|----------|-------|-----|----|--------|
| 受文者              | 臺北醫學大學               | $\left(1\right)$ |          |       | 備註  |    |        |
| 增補發訊息            | 附件修正重發               | $\smile$         |          | 增補發訊  | 息備註 |    |        |
| 其他               | □ 允許重複資料             |                  |          |       |     |    |        |
| 附件型式             | 0 電子                 |                  |          |       |     |    |        |
| 附件管理             |                      |                  |          |       |     |    | 加入實體附件 |
| 序 附件名稱           |                      | 媒體形式             | <b>`</b> | 數量    |     | 單位 | 功能     |
| 1 A07090000D_110 | B400061_1_0514292195 | 硬式磁碟 2           | ) ~      | 1     |     | 個  | ✔ 刪除   |
|                  |                      |                  | 存檔       |       |     |    |        |
| <b>K</b>         |                      | Г                | 圖 1-     | 16    |     |    |        |

6. 若有重複來文,仍需掛號,請勾選允許重複資料。

| 其他 | 口允許重複資料  |
|----|----------|
|    | 「圖 1-17」 |

※如何將無須掛號的電子來文移除不掛號

- 7. 若無需收取該來文, 勾選該筆公文後, 輸入移除原因, 點選移除將該筆電子公文移除
  - 不取號。

| * | 電                 | 子公文收文登錄          | 來文機關、字號或主旨 來文日期                                                                   | 月 請選擇文    | 7別                                        | ◆ 待收公文 ◆           |
|---|-------------------|------------------|-----------------------------------------------------------------------------------|-----------|-------------------------------------------|--------------------|
| 序 | 0                 | 收文序號             | 主旨                                                                                | 來文日期      | 來文機關<br>來文字號                              | 受文者                |
| 1 |                   | 11309060044<br>普 | 檢陳本分署113年2月份轄內「113年度水利建造物檢查<br>追蹤表」1份,請鑒核。                                        | 113/03/05 | 經濟部水利署第五河<br>川分署<br>水五管字第<br>11302030030號 | 臺北醫學大學             |
| 2 | •                 | 11309260001<br>普 | 檢送貴署委託辦理之 <sup>。</sup> 財政部國有財產署文書檔管系統<br>改版案』專案工作計畫書,如說明,請查照。                     | 110/10/05 | 帝緯系統整合股份有<br>限公司<br>帝緯字第<br>11010001770號  | 臺北醫學大學             |
| 3 | 0                 | 11309260006<br>普 | 檢送貴署委託辦理之 <sup>。</sup> 財政部國有財產署文書檔管系統<br>改版案』專案工作計畫書,如說明,請查照。                     | 110/10/05 | 帝緯系統整合股份有<br>限公司<br>帝緯字第<br>11010001770號  | 臺北醫學大學             |
| 4 | 0                 | 11309260009<br>普 | 公教人員保險(以下簡稱公保)之保險費率,業經考試<br>院會同行政院重行釐定並自民國114年1月1日起,依積<br>算結果調整,請查照並轉知各要保機關依規定辦理。 | 113/08/30 | 銓紋部<br>部退一字第<br>1135730918號               | 臺北醫學大學             |
|   | <b>文分派</b><br>除原因 | 公文移除             |                                                                                   |           |                                           | 您共選擇了1件<br>2 [] 移除 |

「圖 1-18」

8. 系統訊息:確認移除電子收文?點選確定後,完成將電子公文移除不掛號作業。

| 移除電子收文    | × |
|-----------|---|
| 確認移除電子收文? |   |
| 3 確定 取消   |   |
| 「圖 1-19」  |   |

## ※如何查看已移除電子公文

9. 若需復原已移除不掛號的來文,下拉選單選為「已移除公文」。

| Â | 會 電子公文收文登錄 |             | <b>子公文收文登錄</b> 來文機關、字號或主旨 來文日期 |           | て別                   | 1 待收公文 🗸       |
|---|------------|-------------|--------------------------------|-----------|----------------------|----------------|
| 序 | Π          | 收文序號        | 主旨                             | 來文日期      | 來文機關<br>來文字號         | 待收公文       受文者 |
| 1 |            | 11309260001 | 檢送費署委託辦理之『財政部國有財產署文書檔管系統       | 110/10/05 | 帝緯系統整合股份有<br>限公司     | 吉山殿阔土阁         |
| 1 | 0          | 普           | 改版案』專案工作計畫書,如說明,請查照。           | 110/10/05 | 帝緯字第<br>11010001770號 | 室儿歯字八字         |

「圖 1-20」

## 10. 系統會帶出已移除公文的資料,點選復原。

| 電子公文收文登録           已移除公文 ~  | 9/26 請選擇文別                                                | ~         |                                           |         |  |  |
|-----------------------------|-----------------------------------------------------------|-----------|-------------------------------------------|---------|--|--|
| 序 以文序號                      | •<br>主旨                                                   | 來文日期      | 來文機關<br>來文字號                              | 受文者     |  |  |
| 1<br>11309060035<br>≧ 2     | 檢陳本分署113年2月份轄內「113年度水利建造物檢查<br>追蹤表」1份,請鑒核。<br>穆陳屢國:來文無法開設 | 113/03/05 | 經濟部水利署第五河<br>川分署<br>水五管字第<br>11302030030號 | 臺北醫學大學  |  |  |
| 2 □ 11309060036             | 檢陳本分署113年2月份轄內「113年度水利建造物檢查<br>追蹤表」1份,請鑒核。<br>移除原因:來文無法開啟 | 113/03/05 | 經濟部水利署第五河<br>川分署<br>水五管字第<br>11302030030號 | 臺北醫學大學  |  |  |
| 3 口 <u>11309060037</u><br>普 | 檢陳本分署113年2月份轄內「113年度水利建造物檢查<br>追蹤表」1份,請鑒核。<br>移除原因:來文無法開啟 | 113/03/05 | 經濟部水利署第五河<br>川分署<br>水五管字第<br>11302030030號 | 臺北醫學大學  |  |  |
| 4 11309060038               | 檢陳本分署113年2月份轄內「113年度水利建造物檢查<br>追蹤表」1份,請鑒核。                | 113/03/05 | 經濟部水利署第五河<br>川分署                          | 臺北醫學大學  |  |  |
| 公文復原                        |                                                           |           |                                           | 您共選擇了1件 |  |  |
|                             |                                                           |           |                                           |         |  |  |

圖 1-21 」

- (三)公文待改分
  - 1. 點選數位儀表板上的【待改分公文】或公文管理內的【公文改分】。

| 會 您目前待處理公文 |   |  |  |  |  |
|------------|---|--|--|--|--|
| 待收電子文      | 4 |  |  |  |  |
| 已分派未簽收     | 7 |  |  |  |  |
| 待改分公文      | 1 |  |  |  |  |

「圖 1-22」

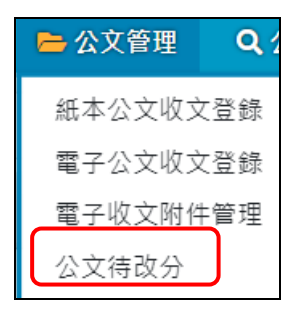

「圖 1-23」

- ※一般公文改分
- 點選公文主旨可檢視來文影像檔,欲改分作業請將前方的序勾選起來,下方會顯示要 改分的單位及原因,輸入完後點選分派,即把公文改分出去。

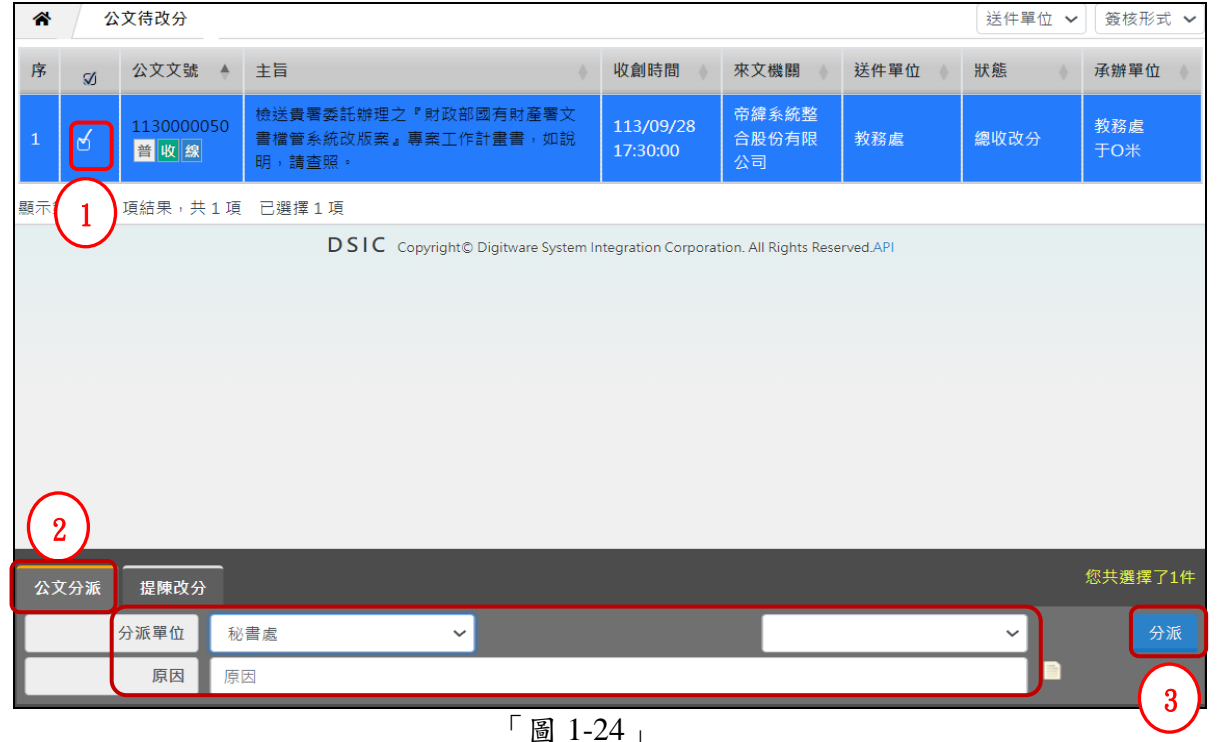

(可單獨改分,也可以批次改分,但一次改分作業只能分派給同一個單位)

#### <u>※提陳改分</u>

使用時機:當總收文分派之公文被承辦單位退回且經總收文協調無效時,可將公文提陳改分至主任祕書室進行改分作業。

 勾選欲提陳改分之公文,在下方選項選擇【提陳改分】,點選欲提陳單位並點選提陳之 按鈕。

| *        | 1        | 公文改分              |                                                                                                    |                       | 送件           | 單位: 全部  | ▶ 簽核形式           | : 全部 ~    |
|----------|----------|-------------------|----------------------------------------------------------------------------------------------------|-----------------------|--------------|---------|------------------|-----------|
|          |          | 公文文號 ↑↓           | <b>主旨</b> ↑↓                                                                                                    | 收創時間 ↑↓               | 來文機關 ↑↓      | 送件單位 ↑↓ | <b>狀態</b>        | 承辦單位 ↑↓   |
| (1)<br>1 | <b>√</b> | 1120000029<br>普收紙 | 檢送「以網路傳輸方式申報廢棄物之產出、貯<br>存、清除、處理、再利用、輸出及輸入情形之<br>申報格式、項目、內容及頻率」公告事項第五<br>項之一修正草案公告影本,並附修正草案總說<br>明及修正草案公告對照表,請查照。 | 112/10/19<br>11:42:00 | 行政院環境保<br>護署 | 資訊室     | 改分/申請改分<br>(總收文) | 資訊室<br>帝緯 |
| 2        |          | 20000030<br>收紙    | 中華民國111年4月28日訂定公告之「一次用飲料杯限制使用對象及實施方式」公告事項3第1款有關屏東縣飲料店不得提供塑膠一次用飲料杯實施日期,業經本部於112年9月15日以環部循字第112610924號令發布,定自中華民國   | 112/10/19<br>11:46:00 | 環境部          | 資訊室     | 改分/申請改分<br>(總收文) | 資訊室<br>帝緯 |
| 公文分      | 分派       | 提陳改分              |                                                                                                    |                       |              |         |                  | 怨 3 71件   |
|          |          | 提陳單位              | 主任秘書室                                                                                                    |                       |              |         |                  | ~ 提陳      |
|          |          |                   |                                                                                                    |                       |              |         |                  |           |

#### 「圖 1-25」

※若總收文人員需知道該公文改分哪個單位,可由綜合查詢輸入文號觀看公文流程。 (四)撤號作業

1. 點選數位儀表板上的【待撤號公文】或公文管理內的【撤號作業】。

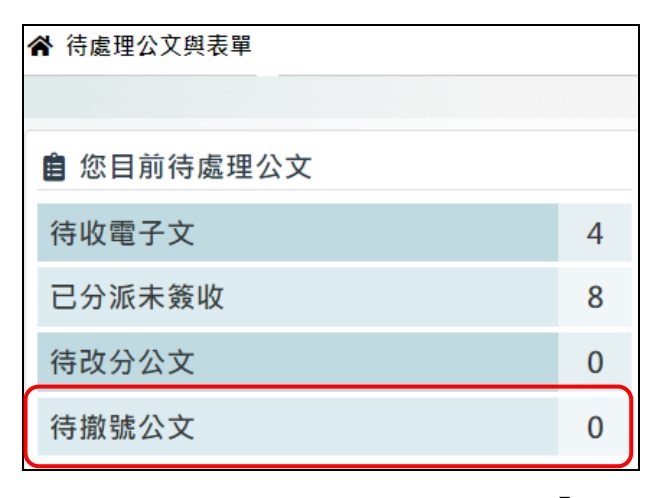

「圖 1-26」

| <mark> 🗁</mark> 公文管理 | Q 2 |
|----------------------|-----|
| 紙本公文收文               | て登録 |
| 電子公文收文               | て登録 |
| 電子收文附件               | +管理 |
| 公文待改分                |     |
| 撤號作業                 |     |

「圖 1-27」

2. 輸入欲撤號文號,點選公文主旨後會顯示公文相關資訊。

| Â | 撤號作業                             |                           |   | 撤號 🖌 11300 | 000051 |      |
|---|----------------------------------|---------------------------|---|------------|--------|------|
| 序 | 公文文號 🔶                           | 主旨                        | + | 承辦單位       | 承辦人員   | 撤號狀態 |
| 1 | 1130000051<br>普 <mark>收</mark> 線 | 檢送貴署委託辦理之專案工作計畫書,如說明,請查照。 |   | 教務處        | 張O媛    | 未撤號  |

「圖 1-28」

3. 輸入撤號原因確認無誤,點選確定。

| ★ 撤號作業 | 公文文號:1130000051           |
|--------|---------------------------|
| 來文機關   | 帝緯系統整合股份有限公司              |
| 文別     | 函 速別 普通件                  |
| 主旨     | 檢送貴署委託辦理之專案工作計畫書,如說明,請查照。 |
| 公文性質   | 一般公文                      |
| 限辦日期   | 113/10/08                 |
| 承辦單位   | 教務處                       |
| 承辦人員   | 張O媛                       |
| 撤號原因   | ┣請輸入撤號原因                  |
|        |                           |

「圖 1-29」

4. 系統訊息:公文文號:XXXXXXXXXX 是否確定撤號? 點選確定後,公文即被撤號。

| 公文撤號確認                 | × |
|------------------------|---|
| 公文文號:1130000051是否確定撤號? |   |
| 3 確定                   |   |

「圖 1-30」

 公文撤號後,不會顯示在撤號作業內,若誤點撤號需要復原,請將上方的下拉選單選 擇「已撤號」。

| 爺 銷號作業               |            | 未撤號 🖌 | 文號或主旨      |
|----------------------|------------|-------|------------|
|                      |            | 未撤號   |            |
| 序 公文文號 ↑↓ 主旨         | ↑↓ 承辦單位 ↑↓ | 已撤號   | ↑↓ 撤號狀態 ↑↓ |
| 沒有符合的結果              |            |       |            |
| 顯示第 0 至 0 項結果, 共 0 項 |            |       |            |

「圖 1-31」

6. 選擇「已撤號」後,可輸入已撤號移除日期區間、公文文號、主旨進行查詢作業,輸入條件後,即可查找到該筆已撤號的公文,點選公文主旨帶出公文相關資訊。

| *   | 撤號作業              |  | 已撤號 🖌 113/09/21           | 113/09/28 | 文號或主旨 |      |
|-----|-------------------|--|---------------------------|-----------|-------|------|
| 序   | 公文文號              |  | <b>注</b> 后                | 承辦單位      | 承辦人員  | 撤號狀態 |
| 1   | 1130000051<br>普收線 |  | 檢送貴署委託辦理之專案工作計畫書,如說明,請查照。 | 教務處       | 張O媛   | 已撤號  |
| 顯示詞 |                   |  |                           |           |       |      |

「圖 1-32」

7. 若須修改撤號原因,則修正原因後點選修改;若須還原撤號公文,請點選還原。
 (還原公文會到待改分公文內重新改分)

| ★ 撤號作業 | 公文文號:1130000051           |
|--------|---------------------------|
| 來文機關   | 帝緯系統整合股份有限公司              |
| 文別     | 函 速別 普通件                  |
| 主旨     | 檢送貴署委託辦理之專案工作計畫書,如說明,請查照。 |
| 公文性質   | 一般公文                      |
| 限辦日期   | 113/10/08                 |
| 承辦單位   | 教務處                       |
| 承辦人員   | 張〇媛                       |
| 撤號原因   | 發文方重覆來文。                  |
|        | 修改                        |

「圖 1-33」

(五)公文基本內容修改(收文登錄時資料錯誤可修改之,公文結案前皆可修改)
 1. 點選系統上方選單【公文管理】-【公文基本內容修改】。

|   | <mark> </mark> 公文管理 | <b>Q</b> |
|---|---------------------|----------|
| Г | 紙本公文收文              | て登録      |
| - | 電子公文收文              | て登録      |
|   | 電子收文附件              | +管理      |
|   | 公文待改分               |          |
|   | 撤號作業                |          |
|   | 公文基本內容              | ¥修改      |

「圖 1-34」

 點選公文主旨進入修改頁面,此頁面僅顯示承辦單位待簽收公文,若須修改已簽收公 文資訊請在右上方的查詢欄位輸入公文文號或主旨進行查詢。

| A   | ☆ 公文基本內容修改        |                                                     |                           |      |                    |    |  |  |
|-----|-------------------|-----------------------------------------------------|---------------------------|------|--------------------|----|--|--|
| 序   | 文號                | 主旨                                                  | 收創時間<br>收創人員              | 接收單位 | 辦理期限<br>處理狀態       | 附件 |  |  |
| 1   | 1130000045<br>普收線 | 謹請貴單位惠允貴屬蒞臨本校協助「113學年度全國高級中等學校學生海事水產類技<br>藝競賽」活動推展。 | 113/09/26<br>19:24<br>于O米 |      | 113/10/07<br>承辦人簽收 | 0  |  |  |
| 顯示鉤 | 顯示第1至1項結果,共1項     |                                                     |                           |      |                    |    |  |  |

「圖 1-35」

3. 進入修改畫面後,將欲修改的欄位進行修改,修改完後點選存檔即可。

| ★ 公文基本內容修改 公文文號:1130000045 |                |           |        |            |           |      |       |        |
|----------------------------|----------------|-----------|--------|------------|-----------|------|-------|--------|
| 來文資料                       |                |           |        | * 收文日期     | 113/09/26 |      | 19:24 | 0      |
| * 來文機關                     | 迪吉威爾基金會        |           |        | * 來文日期     | 113/09/06 |      |       |        |
| 來文字號                       | 迪吉威爾行字第1130400 | 0059號     |        | 速別         | 普通件       |      |       | ~      |
| * 文別                       | M              |           | ~ ( 1  | * 本別       | 正本        |      |       | ~      |
| 簽核型式                       | ○ 紙本 ○ 線上      |           | Ċ      |            |           |      |       |        |
| 密等                         |                |           | ~      | 公文性質       | 一般公文      | ~    | 全部    | ~      |
| * 主旨                       | 謹請貴單位惠允貴屬蒞臨    | 本校協助「113學 | 年度全國高級 | 中等學校學生海事水產 | 種類技藝競賽」活  | 動推展。 |       |        |
|                            |                |           |        |            |           |      |       | 1.     |
| * 承辦單位                     | 教務處            | 于O米       | ~      |            |           |      |       |        |
| 備註                         |                |           |        |            |           |      |       |        |
| 附件型式                       | 0 無            |           |        |            |           |      |       |        |
| 附件管理                       |                |           |        |            |           |      |       |        |
| 序 附件名稱                     | 媒體形式           |           | 數量     | 單位         | 說明        | 加入實體 | 附件    | 加入電子附件 |
|                            |                | 2         | 存檔     |            |           |      |       |        |

「圖 1-36」

- (六)公文影像補掃描
  - 1. 點選系統上方選單【公文管理】-【公文影像補掃描】。

| 😑 公文管理 | Q 2 |
|--------|-----|
| 紙本公文收文 | て登録 |
| 電子公文收文 | 【登錄 |
| 電子收文附件 | 管理  |
| 公文待改分  |     |
| 撤號作業   |     |
| 公文基本內容 | 9修改 |
| 公文影像補捐 | 풤   |
|        |     |

2. 輸入需欲修改影像檔的公文文號後,點選查詢。

| ☆ 公文影像補払 1    |          |
|---------------|----------|
| * 公文文號 輸入公文文號 |          |
|               | 查詢       |
|               | 「圖 1-38」 |

3. 如需刪除影像檔,請點選刪除影像;如需補掃描,請點選掃描後,即開啟掃描程式;。

| 合 公文影像補掃 | 描 公文文號:1130000045                               |
|----------|-------------------------------------------------|
| 來文機關     | 迪吉威爾基金會                                         |
| 主旨       | 謹請貴單位惠允貴屬蒞臨本校協助「113學年度全國高級中等學校學生海事水產類技藝競賽」活動推展。 |
| 文別       |                                                 |
| 速別       | 普通件                                             |
| 公文性質     | 一般公文                                            |
| 限辦日期     | 113/10/07                                       |
| 承辦單位     | 教務處                                             |
| 影像頁數     | 1                                               |
| 影像大小     | 1.07 MB                                         |
|          | 掃描  存檔  刪除影像                                    |

「圖 1-39」

4. 開啟掃描介面後,利用加入影像功能,將公文掃描檔案上傳至系統。確認檔案無誤後, 點選上方的離開,系統會出現提醒訊息,請點選是,將檔案上傳到伺服器,待執行 文字辨識完成後,系統會自行關閉掃描程式視窗。

| W DS C Cx28% ###     ● ##     ● ##      (1)   ● ##      (1)   ● ##   (1)   ● ##   (2)    (2)   ● ##   (2)   ● ##   (2)   ● ##   (2)   ● ##   (2)   ● ##   (2)   ● ##   (2)   ● ##   (2)   ● ##   (2)   ● ##   (2)   ● ##   (2) (2) </th <th>📕 DSIC - 公文影像掃描 v1.3.2 (1130000045</th> <th>.tif 第1頁/共3頁)</th> <th></th> <th></th>                                                                                                    | 📕 DSIC - 公文影像掃描 v1.3.2 (1130000045                                 | .tif 第1頁/共3頁)        |                                                                 |                                          |
|----------------------------------------------------------------------------------------------------|--------------------------------------------------------------------|----------------------|-----------------------------------------------------------------|------------------------------------------|
| <complex-block>All and all and all all all all all all all all all al</complex-block>                                                                                                    | MDSIC 公文影像掃描                                                       | 📑 🖏 🗙 🔾 檢視 🗹 編輯      |                                                                 |                                          |
| <ul> <li>A Construction</li> <li>A Construction</li></ul> | 🕞 掃描 💌 加入影像 💾 儲存▼                                                  | 📑 列印 🛛 😣 移除 🔻 🛞 系統設定 |                                                                 |                                          |
|                                                                                                    | I<br>I<br>I<br>I<br>I<br>I<br>I<br>I<br>I<br>I<br>I<br>I<br>I<br>I |                      | <ul> <li>竹 如果 一個人的 一個人的 一個人的 一個人的 一個人的 一個人的 一個人的 一個人的</li></ul> | 號 鍵橋 短題 智月頁下 項 · 评确说乐、中, 莽及 揭自公支 、 政、中央中 |

「圖 1-40」

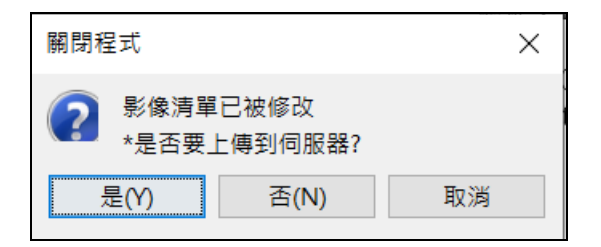

「圖 1-41」

5. 系統訊息:上傳完畢,共X頁,影像大小XXX.XX KB!請按「存檔」鈕,以儲存掃描 資料,請點選確定後關閉訊息。

| 提示訊息                                    | × |
|-----------------------------------------|---|
| 上傳完畢,共3頁,影像大小51.79 KB<br>請按「存檔」鈕,儲存掃描資料 |   |
| 確定                                      |   |

「圖 1-42」

6. 新增掃描檔後點選存檔即可,系統提示存檔成功即完成補掃瞄作業。

| ☆ 公文影像補掃 | 描 公文文號:1130000045                               |
|----------|-------------------------------------------------|
| 來文機關     | 迪吉威爾基金會                                         |
| 主旨       | 謹請貴單位惠允貴屬蒞臨本校協助「113學年度全國高級中等學校學生海事水產類技藝競賽」活動推展。 |
| 文別       |                                                 |
| 速別       | 普通件                                             |
| 公文性質     | 一般公文                                            |
| 限辦日期     | 113/10/07                                       |
| 承辦單位     | 教務處                                             |
| 影像頁數     | 3                                               |
| 影像大小     | 3.01 MB                                         |
|          | <b>掃描</b> 存檔 刪除影像                               |

「圖 1-43」

(七)電子收文附件管理

1. 點選系統上方選單【公文管理】-【電子收文附件管理】

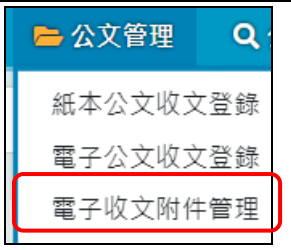

「圖 1-44」

2. 輸入需修改電子收文附件的公文文號後,點選查詢。

| * | 電子收文附件管理 |            | 1        |     |
|---|----------|------------|----------|-----|
|   | 公文文號     | 1130000039 |          | (2) |
|   |          |            |          | 查詢  |
|   |          |            | 「圖 1-45」 |     |

欲加入電子附件,點選上方加入電子附件並選取欲加入的檔案;欲刪除附件,點選附件右側的刪除,修改完附件後點選存檔。

| Â  | 電子收文附件管理 公文文號:1130000039                |                     | 加入電子附件 |
|----|-----------------------------------------|---------------------|--------|
| 編號 | 附件檔名                                    |                     | 異動     |
| 1  | A07090000D_110B400061_1_05142921957.pdf | <b>(</b> 4 <b>)</b> | 3      |
|    |                                         | 存檔                  |        |
|    |                                         | 「圖 1-46」            |        |

- (八)條碼重製作業
  - 點選系統上方選單【公文管理】-【條碼重製作業】,此為提供紙本收文預取文號功能, 目前最大文號:此為紙本收文目前已預取最大文號。

| <mark> </mark> 公文管理 | <b>Q</b> ⁄2 |
|---------------------|-------------|
| 紙本公文收文              | て登録         |
| 電子公文收文              | て登録         |
| 電子收文附件              | 管理          |
| 公文待改分               |             |
| 撤號作業                |             |
| 公文基本內容              | 9修改         |
| 公文影像補捐              | 甜           |
| 條碼重製作業              | άII/        |

#### 「圖 1-47」

2. 輸入取號公文文號及取號數後,點選列印條碼。

| * 公文文號 | 輸入公文文號 |          |      |
|--------|--------|----------|------|
| * 取號數  | 1      |          |      |
|        |        | (2)      | 列印條碼 |
|        |        | 「圖 1-48」 |      |

- (九)信件登記
  - 1. 點選系統上方選單【公文管理】-【信件登記】。

| 😑 公文管理 | <b>Q</b> |
|--------|----------|
| 紙本公文收文 | (登錄      |
| 電子公文收文 | 【登錄      |
| 電子收文附件 | 管理       |
| 公文待改分  |          |
| 撤號作業   |          |
| 公文基本內容 | 修改       |
| 公文影像補捐 | 措        |
| 條碼重製作業 | 4        |
| 信件登記   |          |

「圖 1-49」

2. 點選新增

| Â | 信件登記    |     |      | 收件人或掛號號碼 | 全部  | ✔ 簽收狀態 | ▶ 113/09/2 | 21 113/09/2 | 28 新增 |
|---|---------|-----|------|----------|-----|--------|------------|-------------|-------|
| 序 | 登記日期 🗍  | 來文者 | 收件單位 |          | 收件人 |        | 掛號號碼       | 簽收時間 1      | 維護功能  |
|   | 沒有符合的結果 |     |      |          |     |        |            |             |       |

「圖 1-50」

3. 輸入信件相關資訊後,點選儲存。

臺北醫學大學「電子公文系統汰換案」總收文作業使用者手冊

| ▲ 郵件登錄 | 新增信件資料     |
|--------|------------|
| 郵件種類   | 包裹 ~ 2     |
| * 收件人  | 全部 ~ 收件人名稱 |
| 寄件人    | 寄件人名稱      |
| 掛號號碼   |            |
| 戳記日期   |            |
| 退件     | ●否○是       |
| 備註     | 備註         |
| 連續新增   |            |
|        | 儲存         |

#### 「圖 1-51」

《欄位說明》(前有\*紅色星號的欄位為必填欄位)

- ■郵件種類:請依實際狀況下拉選取信件種類。
  - ■\*<u>收件人</u>:請輸入欲篩選的收件人。
  - ■寄件單位:請輸入信件的寄件單位。
  - ■掛號號碼:請依實際狀況輸入信件的掛號號碼。
  - ■<u>戳記日期</u>:請依實際狀況輸入信件上郵局的戳記日期。
  - ■退件:請依實際狀況點選該信件是否退信。
  - ■備註:是否有其他需備註資料可以輸入於此。

■連續新增:勾選此項,點選儲存後除掛號號碼外,其餘欄位保留資料。

4. 若要修改信件資訊請點選維護,若要刪除該信件資訊請點選刪除。

| ~  | ▲ 郵件登錄 收件             |     | 收件人    | ≒人 ◆ 簽收狀態 ◆          |        | .2/10/12  | 112/10/19   |  |
|----|-----------------------|-----|--------|----------------------|--------|-----------|-------------|--|
| 掛號 | 掛號號碼 新增               |     |        |                      |        |           |             |  |
| 序  | 登記日期 ↑↓               | 來文者 | ↓ 收件單位 | $\uparrow\downarrow$ | 收件人 ↑↓ | 發 ↓↑ 퓆號號碼 | 收時間 ↑↓ 維護功能 |  |
| 1  | 112/10/19<br>14:57:23 | ххх | 資訊室    |                      | 帝緯     | 123456    | 維護刪除        |  |
| 顯示 | 顧示第1至1項結果,共1項         |     |        |                      |        |           |             |  |

「圖 1-52」

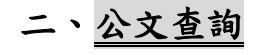

(一)綜合查詢

1. 點選系統上方選單【公文查詢】-【綜合查詢】。

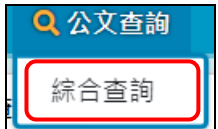

「圖 2-1」

2. 輸入相關欄位後點選查詢進行查詢作業。

「圖 2-2」

| ➡ 更多查詢條件 |         |      |   |      |         |      |  |  |
|----------|---------|------|---|------|---------|------|--|--|
| 發文日期     | 起始日期    | 迄止日期 |   | 發文字號 | 請輸入發文字號 |      |  |  |
| 結案日期     | 起始日期    | 迄止日期 |   | 開會日期 | 起始日期    | 迄止日期 |  |  |
| 速別       | 全部      |      | ~ | 密等   | 全部      | ~    |  |  |
| 文別       | 請選擇文別   |      | ~ | 公文性質 | 全部 ~    | ~    |  |  |
| 參考文號     | 請輸入參考文號 |      |   |      |         |      |  |  |
|          |         |      |   |      |         |      |  |  |
|          | 查詢      |      |   |      |         |      |  |  |

「圖 2-3」

3. 點選畫面右上角的列印,可以將查詢出來的結果匯出 PDF 格式。

| Â | 综合查詢<br>列印                       |                                                |                       |      |                  |            |            |     |  |  |
|---|----------------------------------|------------------------------------------------|-----------------------|------|------------------|------------|------------|-----|--|--|
| 序 | 公文文號 🗍                           | 主旨                                             | 收創日期 💧                | 文別 ♦ | 來文機關             | 承辦資訊       | 目前位置       | 狀態  |  |  |
| 1 | 1130000038<br>普 <mark>收</mark> 線 | 檢陳本分署113年2月份轄內<br>「113年度水利建造物檢查追<br>蹤表」1份,請鑒核。 | 113/09/06<br>15:51:00 | 函    | 經濟部水利署第<br>五河川分署 | 教務處<br>于O米 | 教務處<br>于O米 | 處理中 |  |  |
| 2 | 1130000039<br>普收線                | 檢送貴署委託辦理之『財政部<br>國有財產署文書檔管系統改版<br>案』專案工作計畫書,如說 | 113/09/26<br>13:17:00 | 函    | 帝緯系統整合股<br>份有限公司 | 教務處<br>于O米 | 教務處<br>于O米 | 處理中 |  |  |

「圖 2-4」

4. 查詢結果如「圖 2-5」,點選公文文號可以檢視公文內容及流程,如「圖 2-6」。

| Â | 綜合查詢              |                                                |                       |          |                  |            |            | 列印  |
|---|-------------------|------------------------------------------------|-----------------------|----------|------------------|------------|------------|-----|
| 序 | 公文文號 🕴            | 主旨                                             | 收創日期 💧                | 文別 ≬     | 來文機關             | 承辦資訊       | 目前位置       | 狀態  |
| 1 | 1130000038<br>普收線 | 檢陳本分署113年2月份轄內<br>「113年度水利建造物檢查追<br>蹤表」1份,請鑒核。 | 113/09/06<br>15:51:00 | <u>ه</u> | 經濟部水利署第<br>五河川分署 | 教務處<br>于O米 | 教務處<br>于O米 | 處理中 |

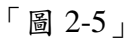

#### 公文資料內容(1130000038) 公文資料 公文流程 設定歷程 相關電子檔 簽核意見 公文資料 公文文號 1130000038 收創時間 113/09/06 15:51:00 收文方式 電子收文 重複收文 是 重複收文原因 收創單位 總收文 文別 函 來受文者 經濟部水利署第五河川分署 本別 正本 來文字號 水五管字第11302030030號 來文日期 113/03/05 主旨 檢陳本分署113年2月份轄內「113年度水利建造物檢查追蹤表」1份,請鑒核。 速別 普通件 公文性質 一般公文 密等 限期公文 否 承辦資料 教務處于O米 限辦日期 113/09/16 決行資訊 無 發文資訊 無 簽核方式 線上 結案方式 無 附件型式 無 列管案件 否 展期次數 無 應歸檔時間 備註 歸檔資料 檔號 0113/0001/1/0/0 保存年限 20 案名 綜合業務 相關案名 附件編號 無 歸檔單位 密件編號 文件產生日期 無 數量 1 保存狀況 列印

「圖 2-6」

## 三、報表列印

(一)收文清單類報表

說明:點選【報表列印】-【收文清單類報表】,此作業將收文登記簿、收文影像掃描記錄、電子收文清單、密件收文清單整合在同一畫面。

1. 收文登記簿:輸入完欄位後,點擊匯出進行產生報表 PDF 檔供使用者下載。

| ▲ 收文清單類報表 | ▲         |       |     |     |        |       |         |  |  |
|-----------|-----------|-------|-----|-----|--------|-------|---------|--|--|
| 收文登記簿 收文影 | 文清        | 睅     | 密件收 | 文清單 |        |       |         |  |  |
| * 收文日期    | 113/09/21 |       | 至   | 113 | /09/28 |       |         |  |  |
| 公文文號      | 公文文號(赴    | ₽)    | 至   | 公文  | (芝號)   |       |         |  |  |
| 密等        | 全部密等      |       | ~   |     |        |       |         |  |  |
| 公文性質      | 全部公文性     | 質     | ~   |     |        |       |         |  |  |
| 文別        | 全部文別      |       | ~   |     |        |       |         |  |  |
| 簽核型式      | ○ 全部      | ン紙本簽  | 核   | 0 線 | 上簽核    |       |         |  |  |
| 承辦單位      | 全部單位      |       | ~   |     |        |       |         |  |  |
| 收文類別      | ○ 紙本收文    | 與電子收  | 文   | 0 紙 | 〔本收文   | ○ 電子! | 收文      |  |  |
| 人員        | ○ 全部      | 〇個人   |     |     |        |       |         |  |  |
| 列印選擇      | ○ 全部      | ) 依單位 | 分頁  |     |        |       |         |  |  |
| 匯出格式      | o pdf     |       |     |     |        |       |         |  |  |
|           |           |       |     |     | 2      | 匯出    | 匯出Excel |  |  |

(收文時間為必填欄位,其餘欄位可依照所知條件填入。)

「圖 3-1」

2. 收文影像掃描紀錄:輸入完欄位後,點擊匯出進行產生報表 PDF 檔供使用者下載。

| 1 收文登記薄 收文景 | 像掃描記錄電子收文 | 清單 密件收文清單 |
|-------------|-----------|-----------|
| * 掃描時間(起)   | 112/10/12 | 00:00     |
| * 掃描時間(迄)   | 112/10/19 | 23:59     |
| 掃描人員        | 全部人員 ~    |           |
|             |           | 2) 匯出     |

「圖 3-2」

3. 電子收文清單:輸入完欄位後,點擊匯出進行產生報表 PDF 檔供使用者下載。

臺北醫學大學「電子公文系統汰換案」總收文作業使用者手冊

| ★ 收文清單類報表 | Ę         |       |     |        |    |
|-----------|-----------|-------|-----|--------|----|
| 1.登記簿 收文影 | 像掃描記錄     | 電子收文源 | 青單  | 密件收文清單 |    |
| * 收創時間(起) | 112/10/12 |       | 00: | 00     | 0  |
| * 收創時間(迄) | 112/10/19 |       | 23: | 59     | 0  |
| 承辦單位      | 全部單位      | ~     |     |        |    |
| 公文性質      | 全部        | ~     |     |        | J  |
|           |           | _     |     | 2      | 匯出 |

「圖 3-3」

4. 密件收文清單:輸入完欄位後,點擊匯出進行產生報表 PDF 檔供使用者下載。

| ▲ 收文清單類報表  | ŧ         |        |       | _  |
|------------|-----------|--------|-------|----|
| 1 文登記簿 收文影 | 象掃描記錄     | 電子收文清單 | 密件收文清 | 词甲 |
| * 收創時間(起)  | 112/10/12 |        | 00:00 | 0  |
| * 收創時間(迄)  | 112/10/19 |        | 23:59 | 0  |
| 承辦單位       | 全部單位      | ~      |       |    |
| 列印選擇       | ● 全部 0 1  | 依單位分頁  |       |    |
|            |           |        | 2     | 匯出 |

「圖 3-4」

(二)收文統計清單

功能:以送件條件區間列印出送件清單。

- 1. 點選【報表列印】-【單位送件單】。
  - 輸入相關查詢條件欄位後,點選匯出按鈕,就會產生相關報表資料。

| *                                 | 收文統計清單  |           |       |      |
|-----------------------------------|---------|-----------|-------|------|
|                                   | 收文時間(起) | 113/09/21 | 00:00 | 0    |
| $\begin{pmatrix} 1 \end{pmatrix}$ | 收文時間(迄) | 113/09/28 | 23:59 | O    |
|                                   | 承辦單位    | ~         |       |      |
|                                   | 匯出格式    | ○ pdf     |       | )    |
|                                   |         |           | (     | 2 匯出 |

- (三)單位送件單
  - 功能:以送件條件區間列印出送件清單。
  - 1. 點選【報表列印】-【單位送件單】。
  - 2. 輸入相關查詢條件欄位後,點選匯出按鈕,就會產生相關表資料。

| *            | 單位送件表 |                                       |       |
|--------------|-------|---------------------------------------|-------|
|              | 这件時間起 | 113/09/28                             | 08:00 |
| $\mathbf{O}$ | 送件時間迄 | 113/09/28                             | 20:51 |
|              | 公文文號  | 起至                                    | 迄     |
|              | 收件單位  | 全部單位 🗸                                |       |
|              | 送件人員  | 全部人員 🗸                                |       |
|              | 密等    | <ul><li>○ 全部</li><li>○ 只印密件</li></ul> |       |
|              | 簽收類別  | ○ 全部 ○ 已簽收 ○                          | 未簽收   |
|              | 分頁方式  | ○ 不分頁 ○ 依收件單位                         | 分頁    |
|              | 匯出格式  | • pdf                                 |       |
|              |       |                                       | 2 匯出  |

「圖 3-6」

(四)線上、紙本簽核數量統計表

功能:統計某區間線上、紙本簽核數量統計表。

- 1. 點選【報表列印】-【線上、紙本簽核數量統計表】。
- 2. 輸入相關查詢條件欄位後,點選匯出按鈕,就會產生相關報表資料。

| 冷 線上、紙本簽根 | §數量統計表 |            |    |      |
|-----------|--------|------------|----|------|
| ▲ 統計區間    | 113    | <b>~</b> 年 | 08 | ✔ 月  |
| 匯出格式      | O pdf  |            |    |      |
|           |        |            |    | 2 匯出 |
|           |        | _          |    |      |

「圖 3-7」

#### (五)改分/提陳送件清單

功能:以送件條件區間列印有改分或提陳過的送件清單。

- 1. 點選【報表列印】內的【改分/提陳送件清單】。
- 2. 輸入相關條件後,點選匯出按鈕,即可帶出清單 PDF 檔案。

臺北醫學大學「電子公文系統汰換案」總收文作業使用者手冊

| * | 改分/提陳送件 | 清單                                     |   |           |    |
|---|---------|----------------------------------------|---|-----------|----|
|   | 改分時間    | 113/09/28                              | 至 | 113/09/28 |    |
|   | 公文文號    | 請輸入文號                                  |   |           |    |
|   | 新承辦單位   | 全部                                     | ~ |           |    |
|   | 改分類型    | <ul> <li>● 全部</li> <li>○ 提陳</li> </ul> | 0 | 改分        |    |
|   | 匯出格式    | O pdf                                  |   |           |    |
|   |         |                                        |   | 2         | 匯出 |

「圖 3-8」

#### (六)總收文銷號清單

功能:統計某區間各單位收文比例。

- 1. 點選【報表列印】-【總收文銷號清單】。
- 2. 輸入相關查詢條件欄位後,點選列印按鈕,就會產生相關報表資料。

| *          | 總收文銷號清單 |           |   |           |
|------------|---------|-----------|---|-----------|
| $\bigcirc$ | * 日期起迄  | 113/09/28 | 至 | 113/09/28 |
|            | 公文文號    | 文號(起)     | 至 | 文號(迄)     |
|            | 匯出格式    | ○ pdf     |   |           |
|            |         |           |   | 2 匯出      |

「圖 3-9」

(七)實體附件遞送單

1. 點選【報表列印】內的【實體附件遞送單】。

2. 輸入相關條件後,點選匯出按鈕,即可帶出清單 PDF 檔案。

| 1 * | 實體附件遞送單 | 3         |   |       |      |  |
|-----|---------|-----------|---|-------|------|--|
|     | 公文文號    | 請輸入文號     |   |       |      |  |
|     | 收創時間(起) | 112/10/19 |   | 08:00 | 0    |  |
|     | 收創時間(迄) | 112/10/19 |   | 17:00 | 0    |  |
|     | 總收人員    | 全部        | ~ |       |      |  |
|     |         |           |   | (     | 2 匯出 |  |

「圖 3-10」

(八)電子收文清單

功能:以電子來文轉入系統的時間為條件,列印已分文的公文清單。 1.點選【報表列印】內的【電子收文清單】。 2.輸入相關條件後,點選匯出按鈕,即可帶出清單 PDF 檔案。

| 當子收文清單   |           |   |           |    |
|----------|-----------|---|-----------|----|
| 1 * 轉檔時間 | 113/09/28 | 至 | 113/09/28 |    |
| 匯出格式     | ○ pdf     |   |           | J  |
|          |           |   | 2         | 匯出 |

「圖 3-11」

#### (九)電子收文數量統計表

功能:以電子來文轉入系統的時間為條件,列印已分文的公文統計表。

- 1. 點選【報表列印】內的【電子收文清單】。
- 2. 輸入相關條件後,點選匯出按鈕,即可帶出統計表 PDF 檔案

| 電子收文數量   | 统計表       |           |
|----------|-----------|-----------|
| 1 * 收文日期 | 113/09/28 | 113/09/28 |
| 匯出格式     | O pdf     |           |
|          |           | 2 匯出      |

「圖 3-12」

### 四、基本資料

(一)常用片語

- 1. 點選【基本資料】內的【常用片語】。
- 2. 可點選右上方的新增按鈕進行作業。

| ☆ 常用片語                         | 片語名稱 | 儲存排序 新增 |
|--------------------------------|------|---------|
| 序 類型代碼 ↑↓ 片語類型 ↑↓ 片語代碼 ↑↓ 片語名稱 |      | ↑↓ 共用狀態 |
| 「圖 4-1」                        |      |         |

3. 填入片語類型、片語名稱等欄位後,點選儲存,即完成常用片語之新增。

| *                                                                                                    | 常用片語   |        |   |      |  |  |
|----------------------------------------------------------------------------------------------------|--------|--------|---|------|--|--|
|                                                                                                    | 片語類型   | 刪除原因   | ~ |      |  |  |
| $\mathbf{\mathbf{\mathbf{\mathbf{\mathbf{\mathbf{\mathbf{\mathbf{\mathbf{\mathbf{\mathbf{\mathbf{\mathbf{\mathbf{\mathbf{\mathbf{\mathbf{\mathbf{$ | 片語代碼   | 0002   |   |      |  |  |
|                                                                                                    | 排序     |        |   |      |  |  |
|                                                                                                    | * 片語名稱 | 測試刪除片語 |   |      |  |  |
|                                                                                                    |        |        |   |      |  |  |
|                                                                                                    |        |        |   | 2 儲存 |  |  |

「圖 4-2」

## 五、余統管理

#### (一)代理人設定

1. 點選系統上方選單中【系統管理】--【代理人設定】作業。

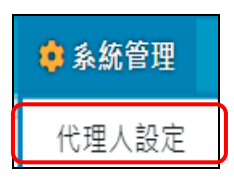

「圖 5-1」

2. 點選新增設定代理人。

|             |         | 承辦人   | 112/10/19 |                       | 1.點: | 巽新增    | 新增    |
|-------------|---------|-------|-----------|-----------------------|------|--------|-------|
| 序 承辦人       | ↑↓ 代理單位 | 代理群組  | 代理人       | $\uparrow \downarrow$ | 起始時間 | ↑↓ 結束時 | 時間 ↑↓ |
|             |         | 沒有符合的 | 的結果       |                       |      |        |       |
| 顯示第0至0項結果,非 | 共0項     |       |           |                       |      | 上一頁    | 1 下一頁 |

「圖 5-2」

 在被代理單位\人員欄位選擇欲請假的同仁後,代理職務可以勾選欲被代理的身分,選 擇代理的期間後,再選擇代理的單位\人員,點選存檔即完成代理人設定。

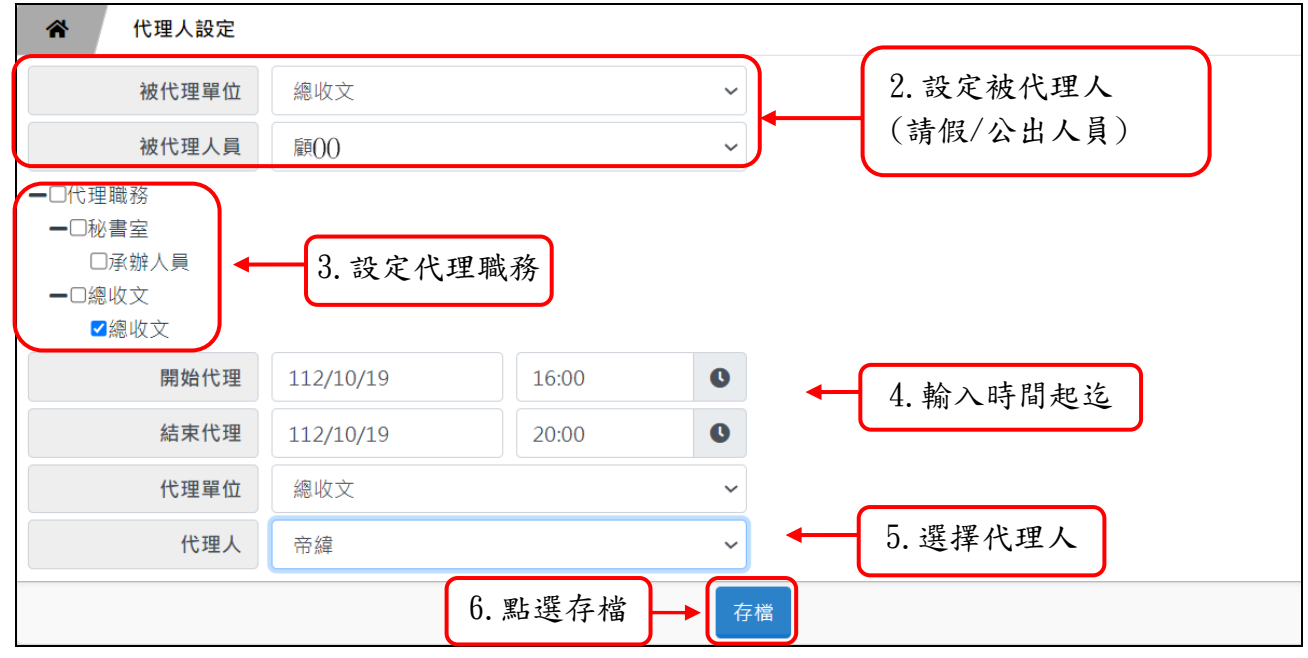

「圖 5-3」

 若欲修改/刪除代理人設定,請重新進入【日常管理】--【代理人設定】作業,點選欲 修改的承辦人姓名進入設定畫面。

| * | · 代理人設定        | 承辦人  | 112/10/19 | ~ 112/11/18           | 新增                    |
|---|----------------|------|-----------|-----------------------|-----------------------|
| 序 | 承辦人            | 代理群組 | 代理人 ↑↓    | 起始時間 ↑↓               | 結束時間 ↑↓               |
| 1 | 文書人員 ◆ 1. 點選姓名 | 副主管  | 帝緯        | 112/08/10<br>09:00:00 | 112/12/31<br>20:00:00 |

「圖 5-4」

5. 修改完畢請點選存檔,若欲刪除此設定請點選刪除。(已建立的代理人資料,不可修改 開始代理時間,若設定錯誤,請整筆刪除重新新增)。

| 被代理單位                                                                                 | 總收文            |       | ~  |                    |  |  |
|---------------------------------------------------------------------------------------|----------------|-------|----|--------------------|--|--|
| 被代理人員                                                                                 | 文書人員           |       |    | 2.請調整欲修改的關位(開      |  |  |
| <ul> <li>-□代理職務</li> <li>-□秘書室</li> <li>□承辦人員</li> <li>-□總收文</li> <li>☑總收文</li> </ul> |                |       |    | 始代理時間不<br>可調整)     |  |  |
| 開始代理                                                                                  | 112/08/10      | 09:00 |    | 3. 石修以元成,<br>請點選存檔 |  |  |
| 結束代理                                                                                  | 112/12/31      | 20:00 | O  | 4. 若欲刪除此           |  |  |
| 代理單位                                                                                  | <b>2單位</b> 總收文 |       | ~  | 筆,請點選刪除            |  |  |
| 代理人                                                                                   | 帝緯             |       | ~  |                    |  |  |
|                                                                                       |                |       | 存檔 | 刪除                 |  |  |

「圖 5-5」

6. 設定完成代理人顯示狀態如下圖。

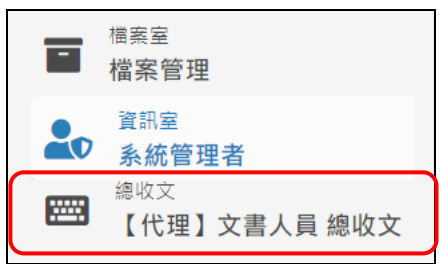

「圖 5-6」

(二)文件下載

功能:提供給使用者的文件軟體下載及最新消息公告。

1. 點選【系統管理】-【文件下載】。

| ★ 文件下載 |                                 |           |  |  |  |  |  |
|--------|---------------------------------|-----------|--|--|--|--|--|
| 最新消息   | 下載區 more                        | ● 常用連結    |  |  |  |  |  |
|        | 113/08/28 DSIC公文製作跨瀏覽器元件_v1.6.5 | 內政部憑證管理中心 |  |  |  |  |  |
|        |                                 | 系統環境檢測    |  |  |  |  |  |

「圖 5-7」